# USER MANUAL

## IDMS- One Time Registration

### (For Factory/Boiler Owners)

#### 1. Prerequisites for OneTime Registration

Before Applying Online, Factory/Boilers owners should have a scanned copy of thier :-

1.Photograph(Recent Passport Size photo must be 20-50 KB in file size and 4.5 cm X 3.5 cm in dimensions).

2.Signature(Signature must be in 10-20 Kb in size and 4.5cm X 3,5 cm in dimensions).

3.Identity Card(Aadhar, Passport, Driving License, Election ID), File size must be 100-200 Kb in Size.

\* Scanned images must be in .jpg/.jpeg format only.

**Have Valid Personal e-mail ID :** IDMS may send login credentials , other information etc through registered e-mail ID.In case a factory owner does not have a valid e-mail ID he/she should create his/her new e mail ID before applying on line and must maintain that e mail account.

**Have a valid mobile number :** IDMS may send login credentials, various alerts, other information etc. through the registered mobile number.

#### 2. User Login

| Integrated Department Monitoring System                                                                                                    | Username | Password                             |  |  |  |  |
|----------------------------------------------------------------------------------------------------|----------|--------------------------------------|--|--|--|--|
|                                                                                                    |          | Login Reset                          |  |  |  |  |
|                                                                                                    |          | [New Registration] [Forgot Password] |  |  |  |  |
| Integrated Department Monitoring System (IDMS) is intended to private Automatic and the activity of the Factory owners and to facilitate efficient and activity of the requests received. The beneficiants will be able to interface with the Directorate through the Internet. This will include submission of apparent facility, SMS integration etc. It also provides facility to the users for making payments through Fields / Akshaya counters. Other possibilities that so of various requests made by the users for making payments through the Internet. This will include submission of apparent facility, SMS integration etc. It also provides facility to the users for making payments through Fields / Akshaya counters. Other possibilities that so of the requests received. The beneficiants will be able to interface with the Directorate through the Internet. This will include submission of apparent facility, SMS integration etc. It also provides facility to the users for making payments for soft provides of the requests received. The beneficiants will be able to interface with the Directorate through the Internet. This will include submission of apparent facility, SMS integration etc. It also provides facility to the users for making payments for soft provides of the requests made by the users for making payments for soft provides of the requests received. The beneficiant of the department and the minister to view the current status of Integrated Department of Handronian are functional and HRT, Financial and Administrative areas of the Directorate and all its sub offices, including the public interfacing of the Loterois as all the Factories operating in the state, subtil information, provide clarifications, effect payments, renew licenses etc. |          |                                      |  |  |  |  |
| Click bara to download usar manual for One Time Banistration                                                                                                    |          |                                      |  |  |  |  |

Users can access the public user website in the browser screen using the url https://idms.fabkerala.gov.in/fabnet/UserLogin.do as shown above.

Registered users can login to the application using their Username(registered E mail id) and Password. New users have to click [New Registration] link to request for login credentials.

#### 3. New Registration

|                |                                |             | Integrated Dep<br>of the requests rece | artment Monitor<br>ived. The benefi | ing System (IDMS) is inten<br>ciaries will be able to inter | ded to provide On<br>face with the Dire | line facility for the Factor<br>ctorate through the Inter | y owners and to fac<br>net. This will includ | ilitate efficient and faster proc<br>e submission of applications, |
|----------------|--------------------------------|-------------|----------------------------------------|-------------------------------------|-------------------------------------------------------------|-----------------------------------------|-----------------------------------------------------------|----------------------------------------------|--------------------------------------------------------------------|
| 1 H            | User Registration              |             |                                        |                                     |                                                             |                                         |                                                           |                                              |                                                                    |
| ST             | First name *                   |             |                                        |                                     | Last name *                                                 |                                         |                                                           |                                              | ation / Boiler Inform                                              |
| ah 14          | Gender *                       | 🖲 Male 🔿 Fi | emale                                  |                                     | Date of Birth *                                             |                                         |                                                           |                                              | rther it automates th<br>ctional activities whi                    |
| 6              | Mobile Number *                |             |                                        |                                     | E-Mail id *                                                 |                                         |                                                           |                                              | ountable Governan                                                  |
| Delle          | Identification Document *      | Select      | •                                      |                                     | Browse                                                      | No file select                          | ted.                                                      |                                              | e state, needs to re                                               |
| for Department | Latest Photo (Passport Size) * | Browse      | No file selected                       |                                     | Signature *                                                 | Browse                                  | No file selected.                                         |                                              |                                                                    |
|                |                                |             |                                        |                                     |                                                             |                                         |                                                           |                                              |                                                                    |
|                |                                |             |                                        | Save                                | Reset                                                       |                                         |                                                           |                                              |                                                                    |
|                |                                |             |                                        |                                     |                                                             |                                         |                                                           |                                              |                                                                    |
|                |                                |             |                                        |                                     |                                                             |                                         |                                                           |                                              |                                                                    |
|                |                                |             |                                        |                                     |                                                             |                                         |                                                           |                                              |                                                                    |
|                |                                |             |                                        |                                     |                                                             |                                         |                                                           |                                              |                                                                    |
|                |                                |             |                                        |                                     |                                                             |                                         |                                                           |                                              |                                                                    |
|                |                                |             |                                        |                                     |                                                             |                                         |                                                           |                                              |                                                                    |

On clicking the [New Registration] link new user registration page will be displayed. Fill up the details given in the page. Mandatory fields are marked using \*. Select the name of Identification document from the list and attach the document by clicking Browse button. Also attach the Photograph and Signature.

| Integrated Departm                                    | nent Monitoring Sys            | tem                                                                     | Username                                                                                             | Password                                                                                          |                                                                                                    | Login Reset                                                                |
|-------------------------------------------------------|--------------------------------|-------------------------------------------------------------------------|----------------------------------------------------------------------------------------------------|---------------------------------------------------------------------------------------------------|----------------------------------------------------------------------------------------------------|----------------------------------------------------------------------------|
|                                                       |                                | Integrated Departme<br>Integrated Departme<br>of the requests received. | nt Monitoring System<br>ent Monitoring System (IDMS) is intr<br>The beneficiaries will be able to in | ended to provide Online facility for the Factor<br>terface with the Directorate through the Inter | y owners and to facili                                                                                                    | tate efficient and faster processing<br>submission of applications, online |
|                                                       | Gender *                       | 🖲 Male 🔿 Female                                                         | Date of Birth *                                                                                      | 01-08-2015                                                                                        |                                                                                                    | a T                                                                        |
| A LA                                                  | Mobile Number *                | 1234567890                                                              | E-Mail id *                                                                                          | prelief@kran.co.in                                                                                | ]                                                                                                    | n / Boiler Information / Legal                                             |
| 1 the                                                 | Identification Document *      | Passport •                                                              | Browse<br>[View]                                                                                     | No file selected.                                                                                 |                                                                                                    | urther it automates the core<br>unctional activities which will            |
|                                                       | Latest Photo (Passport Size) * | Browse No file selected.                                                | Signature *                                                                                          | Browse No file selected.                                                                          |                                                                                                    | ccountable Governance, the the state, needs to regularly                   |
| for Department                                        | Home Address *                 | Home Address                                                            |                                                                                                    |                                                                                                   |                                                                                                    |                                                                            |
|                                                       |                                |                                                                         | Update                                                                                               |                                                                                                   | 1 and 1 and | E                                                                          |
| <ul> <li><u>Click here to download use</u></li> </ul> | FACTORY                        |                                                                         |                                                                                                    |                                                                                                   | [Add New]                                                                                                    |                                                                            |
|                                                       |                                |                                                                         | No Records Found !!!                                                                                 |                                                                                                   |                                                                                                    |                                                                            |
|                                                       | BOILER                         |                                                                         |                                                                                                    |                                                                                                   | [Add New]                                                                                                    |                                                                            |
|                                                       |                                |                                                                         | No Records Found !!!                                                                                 |                                                                                                   |                                                                                                    |                                                                            |
|                                                       |                                |                                                                         | Submit Details                                                                                       |                                                                                                   |                                                                                                    |                                                                            |
|                                                       |                                |                                                                         |                                                                                                    |                                                                                                   | _                                                                                                    |                                                                            |
|                                                       |                                |                                                                         |                                                                                                    |                                                                                                   |                                                                                                    |                                                                            |
|                                                       |                                |                                                                         |                                                                                                    |                                                                                                   |                                                                                                    |                                                                            |
|                                                       |                                |                                                                         |                                                                                                    |                                                                                                   |                                                                                                    |                                                                            |
|                                                       |                                |                                                                         |                                                                                                    |                                                                                                   |                                                                                                    |                                                                            |
|                                                       |                                |                                                                         |                                                                                                    |                                                                                                   |                                                                                                    |                                                                            |

Once the basic details are saved, provision for entering Factory Details and Boiler Details will be shown there. New and existing factory/boiler details can be entered here.

New Factory Details can be entered by clicking [Add New] provided on the right hand side of Factory Tab.

| Integrated Departs         |                                                    | lem                      |                                                                   | Username                                                                                                    | Password                                                                                                    | Login Reset                                                                                                    |
|----------------------------|----------------------------------------------------|--------------------------|-------------------------------------------------------------------|----------------------------------------------------------------------------------------------------|----------------------------------------------------------------------------------------------------|----------------------------------------------------------------------------------------------------|
|                            |                                                    |                          | Integrated Depart<br>Integrated Depart<br>of the requests receive | ment Monitoring System<br>trment Monitoring System (IDMS) is intended.<br>ed. The beneficiaries will be able to interfa | ed to provide Online facility for the Factory owners and t<br>ace with the Directorate through the Internet. This will in | o facilitate efficient and faster processing<br>clude submission of applications, online<br>possibility is to publish |
| AT                         | Gender * Mobile Number * Identification Document * | Male     Male     Passpo | Female                                                            | Date of Birth * 0                                                                                                    | 1-08-2015 III                                                                                                    | ation / Boiler Information /<br>ther it automates the core                                                            |
| A CONCOUNT                 | Latest Photo (Passport Size) *                     | Brow<br>[View]<br>Home A | Factory Name<br>Factory Type<br>Is hazardous?                     | Section 2m                                                                                                    | selected.                                                                                                    | ctional activities which will<br>ountable Governance, the<br>e state, needs to regularly                              |
| Tor Department             | Home Address *                                     |                          | District<br>Taluk<br>Village                                      | Select<br>Select<br>Select                                                                                              | -<br>-<br>-                                                                                                    |                                                                                                    |
|                            | FACTORY                                            |                          | Permit Number<br>Registration Number                              | Save                                                                                                    |                                                                                                    | dd New]                                                                                                    |
| Click here to download use |                                                    |                          |                                                                   | Submit Details                                                                                                    |                                                                                                    |                                                                                                    |
|                            |                                                    |                          |                                                                   |                                                                                                    |                                                                                                    |                                                                                                    |
|                            |                                                    |                          |                                                                   |                                                                                                    |                                                                                                    |                                                                                                    |

For a new factory, permit number and license number may be left blank.

New Boiler can be entered by clicking [Add New] provided on the right hand side of Boiler Tab

| Integrated Departm         | nent Monitoring Sys                                      | tem                      |                                                           | Username                                                                                                    |                                                          | Password                                                       | Login Reset                                                                                                    |
|----------------------------|----------------------------------------------------------|--------------------------|-----------------------------------------------------------|----------------------------------------------------------------------------------------------------|----------------------------------------------------------|----------------------------------------------------------------|----------------------------------------------------------------------------------------------------|
|                            |                                                          |                          | Integrated Depa<br>Integrated Dep<br>of the requests rece | urtment Monitoring System<br>partment Monitoring System (IDMS) is i<br>ived. The beneficiaries will be able to | ntended to provide Online<br>interface with the Director | facility for the Factory owners ate through the Internet. This | New Repetration [Fornot Password]<br>and to facilitate efficient and faster processing<br>will include submission of applications, online |
| AT                         | Gender *<br>Mobile Number *<br>Identification Document * | Male 1234567 Passpo      | Female<br>Boiler                                          | Date of Birth                                                                                                  | 01-08-2015                                               | *                                                              | ation / Boiler Information /<br>ther it automates the core                                                                                |
| for Department             | Latest Photo (Passport Size) *                           | Brow<br>[View]<br>Home A | Institution Name<br>District<br>Taluk                     | Select                                                                                                    | <u> </u>                                                 | selected.                                                      | ountable Governance, the<br>e state, needs to regularly                                                                                   |
| Notifications              | Home Address *                                           |                          | village<br>Register Number                                | Save                                                                                                    |                                                          |                                                                |                                                                                                    |
| Click here to download use | FACTORY<br>BOILER                                        |                          |                                                           |                                                                                                    |                                                          |                                                                | [Add New]                                                                                                    |
|                            |                                                          |                          |                                                           | Submit Details                                                                                                 |                                                          | _                                                              |                                                                                                    |
|                            |                                                          |                          |                                                           |                                                                                                    |                                                          |                                                                |                                                                                                    |
| (1)                        |                                                          |                          |                                                           |                                                                                                    |                                                          |                                                                |                                                                                                    |

For a new boiler, Register number may be left blank. User can submit the details by clicking Submit Details button located at the bottom of the page.

After proper verification by the department, your request may be approved or rejected. On approval, you will get an email alert as well as SMS alert regarding the login credentials.

#### 4. Home Page

| Integro      | ited Department Monitoring System                  |                      |
|--------------|----------------------------------------------------|----------------------|
| VINU CHAN    | DRASEKHARAN, vinuc@devidhaanapparels.com *         | Log Out              |
| My Deskt     | ap Work Space Drafts                               |                      |
| List of fact | ories                                              | [New Factory/Boiler] |
| SI No.       | Factory Name Region Division                       | Reports              |
| 1            | DEVIDHAAN APPARELS PVT LTD Kolam Thiruvananhapuram | [Reports]            |
| Version 1.0  | 1444 29 <sup>41</sup> Iune 2014                    |                      |

Registered users will be able to view the list of Factories in the home screen. The active Factories will be listed in Green and those which are inactive will be listed in Red .

On clicking an active factory name user will be able to view the workspace of a particular factory.

#### 5. Work Space

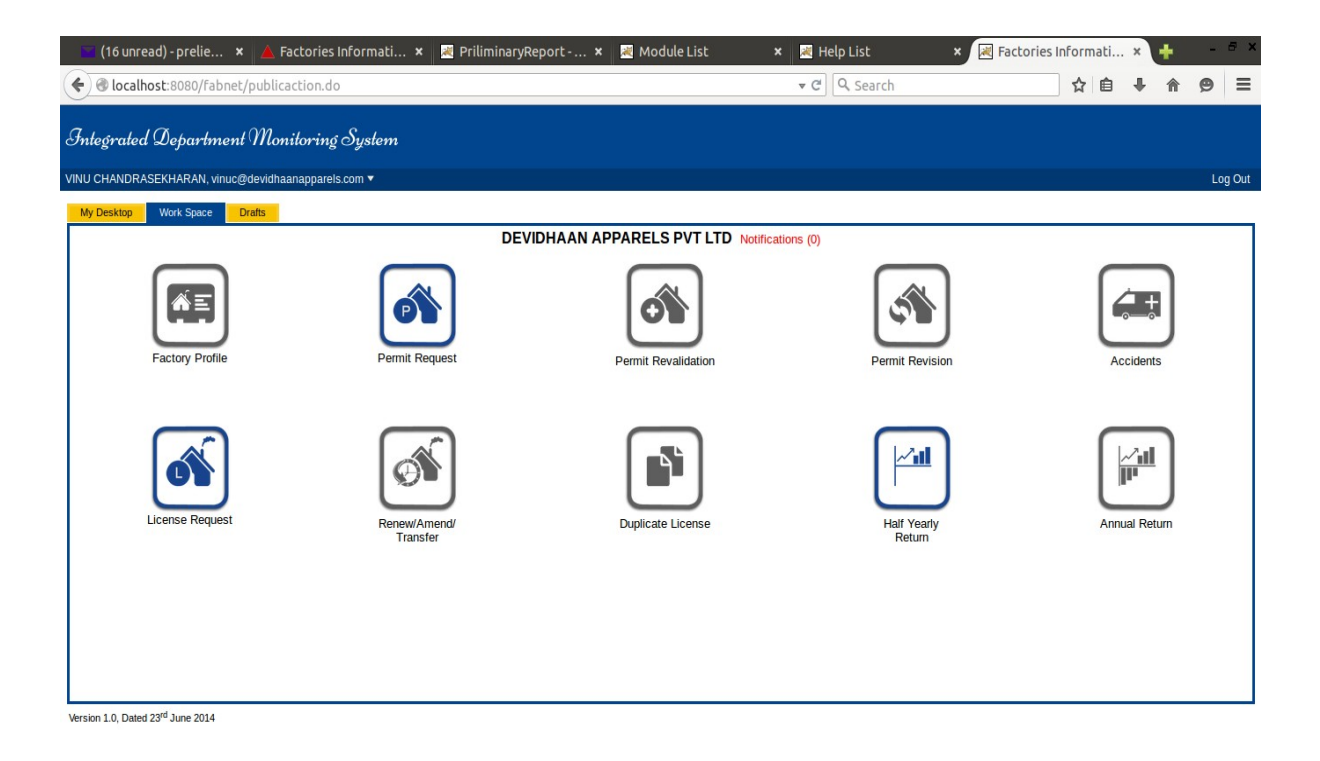

User will be able to use the workspace for applying of New Permit, Permit Revalidation, Permit Revision, New License, Renewal/Amendment/Transfer of License etc.

Requests which are not submitted from the user side will be saved in the **Drafts** tab.